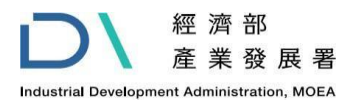

# 工廠危險物品網路申報 操作說明

1

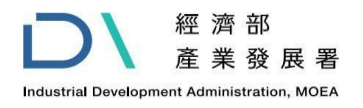

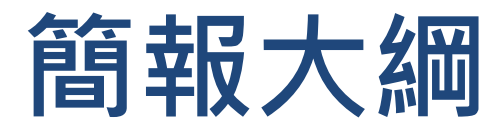

- 1、系統登入
- 2、 系統操作
  - 1 、申報作業
  - 2 、歷史查詢與下載
  - 3 、工商憑證授權
  - 4 、各單位聯絡方式
- 3、常見問題及客服資訊
- 4、 附錄(危險物品配置圖範例、機械設備設置圖範例)

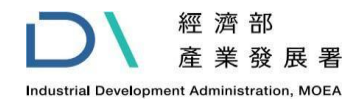

1、系統登入(1/2)

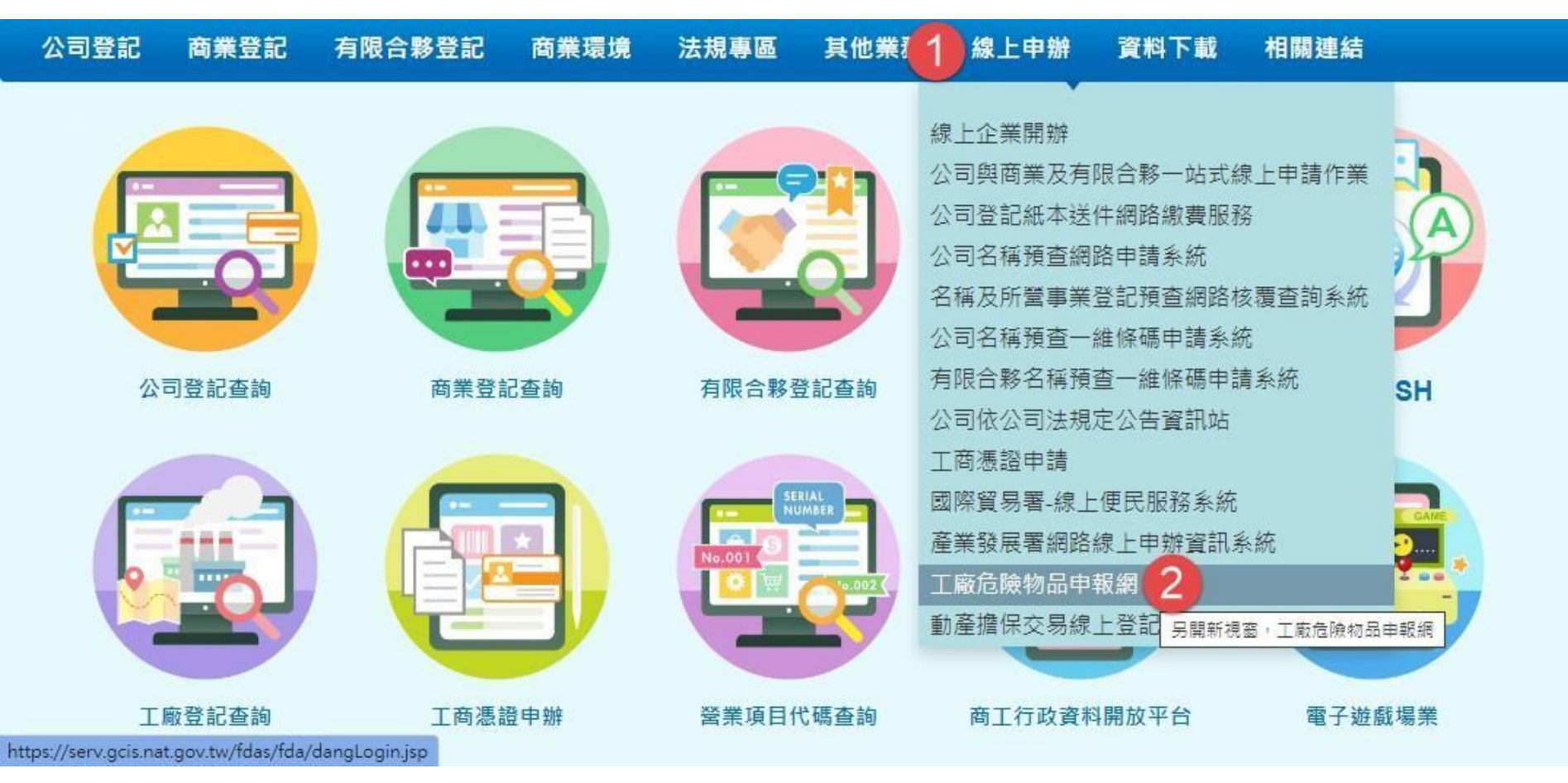

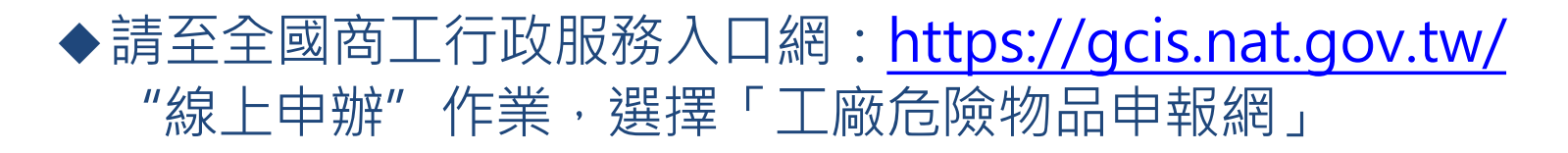

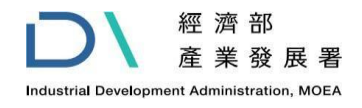

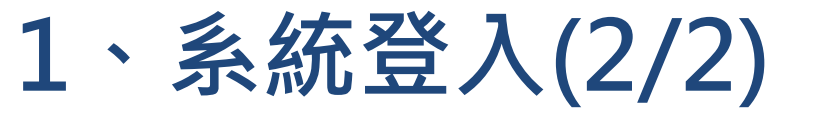

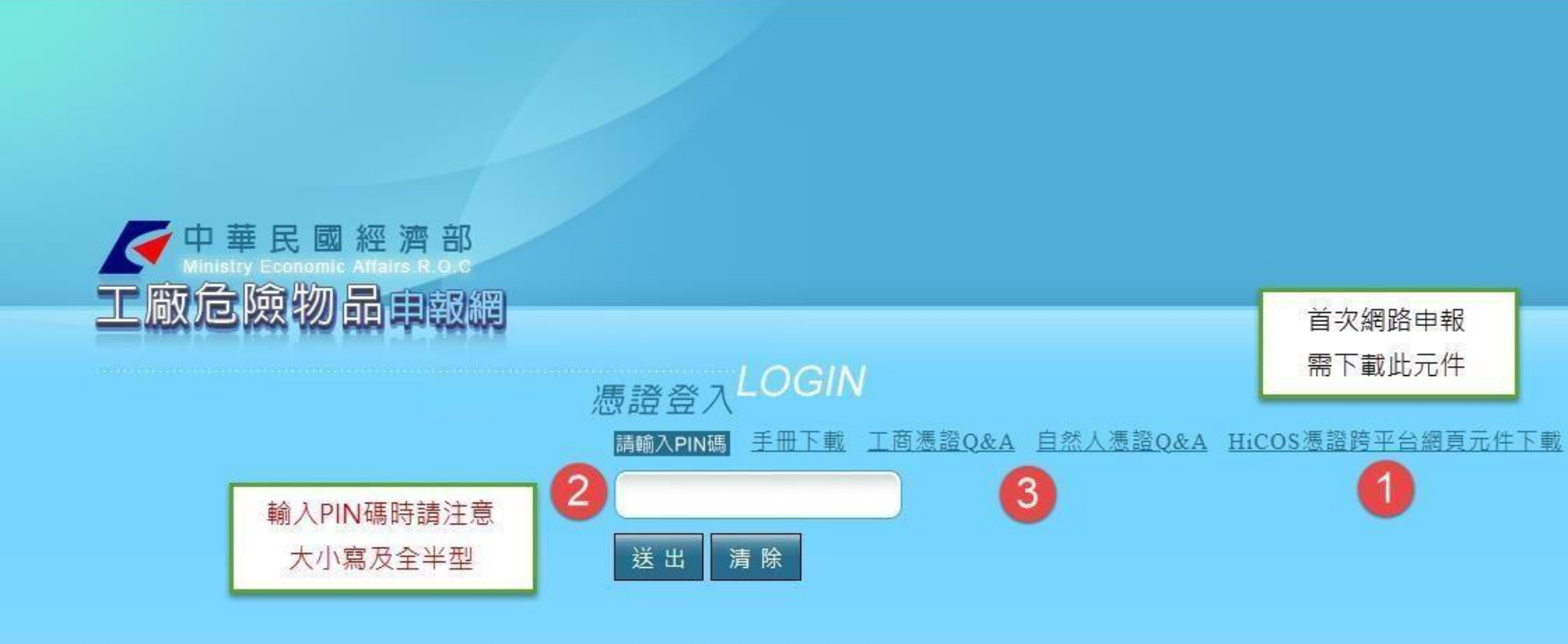

<u>危險物品明細範例檔下載</u>(僅提供無法線上申請業者下載,且本檔案僅供匯入系統格式)

- (1) 第1次使用該電腦申報,請先下載並安裝憑證元件。
- (2) 可工商憑證或經授權的自然人憑證登入。並確認憑證已插入讀卡機。
- (3) 憑證登入問題可參考[工商憑證Q&A]或[自然人憑證Q&A]。

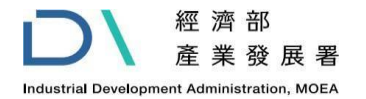

## 2-1申報作業-操作介面說明(1/7)

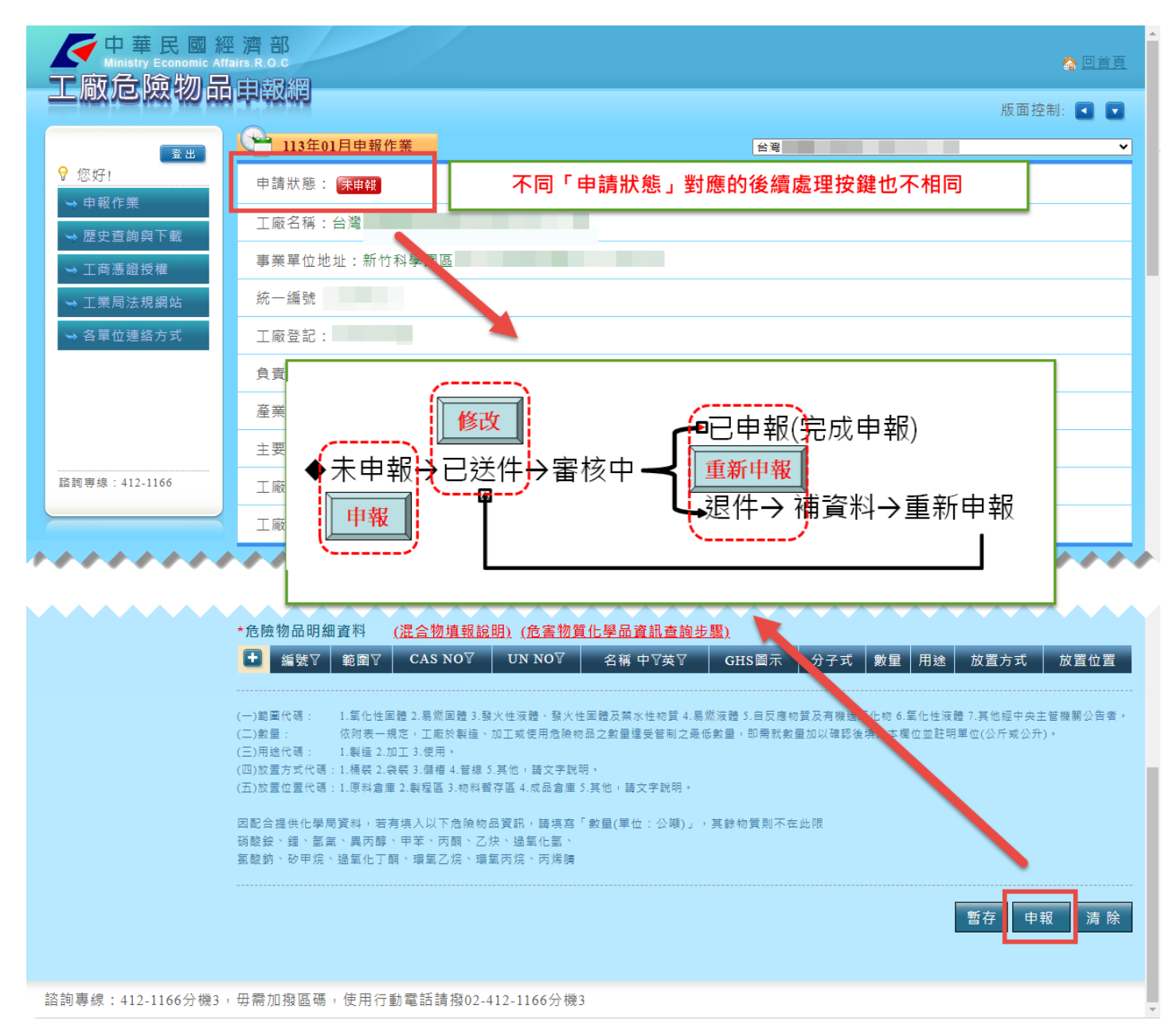

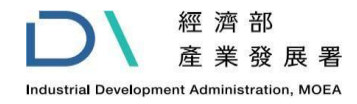

# 2-1申報作業-操作介面說明(2/7)

| ✓ 中華民國經<br>Ministry Economic Affe<br>T 兩合喻物 □ | 濟部<br>airs.R.O.C | · · · · · · · · · · · · · · · · · · · |
|-----------------------------------------------|------------------|---------------------------------------|
|                                               |                  | 版面控制: 🚺 🔽                             |
| 憲出                                            | 113年01月申報作業      | 台湾                                    |
| <ul> <li>♀ 您好!</li> <li>▲ 由報作業</li> </ul>     | 申請狀態:(未申報)       | 下拉即可顯示                                |
| → 歴史查詢與下載                                     | 工廠名稱:台灣          | 該統編所有工廠清單                             |
| → 工商憑證授權                                      | 事業單位地址:新竹科學園區    |                                       |
| ➡ 工業局法規網站                                     | 統一編號: 31         |                                       |
| ➡ 各單位連絡方式                                     | 工廠登記:95 號        |                                       |
| 5                                             | 負責人姓名:           |                                       |
|                                               | 產業類別:電子零組件製造業    |                                       |
|                                               | 主要產品:半導體         |                                       |
| 諮詢專線: 412-1166                                | 工廠座標X(TWD97):    |                                       |
|                                               | 工廠座標Y(TWD97):    |                                       |

◆登入後,若有多家工廠,可於畫面右上選取/切換欲申報之工廠

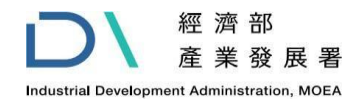

# 2-1申報作業-危險物品申報表(3/7)

| 工廠危險物品申報表 帶出上期資料                                                                                               | 可點選帶入上期申報資料                                                                        |
|----------------------------------------------------------------------------------------------------|------------------------------------------------------------------------------------|
| *單位主管職稱姓名                                                                                                    | 職稱姓名                                                                               |
| *電子郵件地址                                                                                                    | ※請填寫使用中的電子郵件                                                                       |
| *工廠聯絡電話                                                                                                    | ※請以02-1234567-分機 格式輸入                                                              |
| *負責人電話                                                                                                    | ※請以02-1234567-分機或手機請以09XX-XXXXXX 格式輸入                                              |
| 傳真號碼                                                                                                    | ※請以02-1234567 格式 <b>輸</b> 入                                                        |
| *緊急聯絡人姓名                                                                                                    |                                                                                    |
| *緊急聯絡人電話                                                                                                    | ※請以02-1234567-分機格式輸入                                                               |
| *緊急聯絡人手機號碼                                                                                                    | ※請以09XX-XXXXXX 格式輸入                                                                |
| *主要使用原料                                                                                                    |                                                                                    |
| 上傳投保公共意外責任險之保險單<br>※限JPG或PDF圍槽大小30MB以下<br>※上傳投保公共意外責任險之保險單後,免再將紙本保險單郵<br>寄至主營機關。在下次申報期間,如在保險單有效期間內,則<br>毋須再上傳。 | 選擇檔案     務必上傳           保險投保日:        年     月       日        保險到期日:        年     月 |
| 主動提醒 □                                                                                                    | ※勾選主動提醒並且有填寫公共意外責任險日期,本系統會在保險到期前一個月以電子郵件通知                                         |
| 上傳危險物品配置圖及機械設備配置圖<br>※限JPG或PDF圖檔大小30MB以下                                                                       | 「危險物品配置圖」: 選擇檔案 未選擇任何檔案 務心上傳<br>「機械設備配置圖」: 選擇檔案 未選擇任何檔案                            |

◆請依序輸入相關欄位,或[帶出上期資料]並依本期內容申報資料登打。

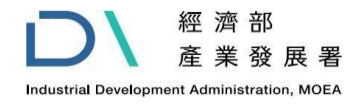

# 2-1申報作業-危險物品倉庫資料(4/7)

| * 金陵物品倉庫資料                                                  |          |       |         |               |                |              |               |                 |                 |
|-------------------------------------------------------------|----------|-------|---------|---------------|----------------|--------------|---------------|-----------------|-----------------|
| ▲ 編號 倉庫名稱                                                   | 倉庫地址     | 倉庫座標X | 倉庫座標Y   | 所屬事業<br>統一編號  | 所屬朝<br>地均      | 〕<br>上       | 所屬事業<br>負責人姓名 | 所屬事業<br>緊急連絡人姓名 | 所屬事業<br>緊急連絡人電話 |
|                                                             |          |       | ① 工廠危   | 險物品申報網        | - Google Chrom | e            |               |                 |                 |
|                                                             |          |       | ≌5 serv | /.gcis.nat.go | v.tw/fdas/fda  | /dang/insert | House.jsp     |                 |                 |
|                                                             |          |       | 編號:     |               |                | 1            |               |                 |                 |
|                                                             |          |       | 倉庫名     | 稱:            |                |              |               |                 |                 |
|                                                             |          |       | 倉庫地     | 址:            |                |              |               |                 |                 |
| <ul> <li>危險物品倉庫資料新增方式:</li> <li>(1) 點選標題列+號新增空白列</li> </ul> |          |       |         | 標X:           |                |              |               |                 |                 |
|                                                             |          |       |         | 標Y:           |                |              |               |                 |                 |
|                                                             |          |       |         | 業統一編號         | 虎:             |              |               |                 |                 |
|                                                             |          |       |         | 業地址:          |                |              |               |                 |                 |
| (2)                                                         | 所屬事      | 業負責人如 | 生名:     |               |                |              |               |                 |                 |
| (2)印些中兰细龄                                                   |          | 所屬事   | 業緊急連約   | 各人姓名:         |                |              |               |                 |                 |
| (こ) [1] (し」二、二、二、二、二、二、二、二、二、二、二、二、二、二、二、二、二、二、二、           | /\\7比凶 ° |       | 所屬事     | 業緊急連約         | 格人電話:          |              |               |                 |                 |
|                                                             |          |       |         |               | E              | 帶回原礼         | 見窗  清         | 除 關閉視           | 窗               |

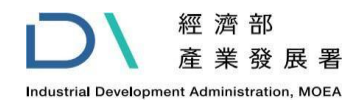

# 2-1申報作業-危險物品明細資料(5/7)

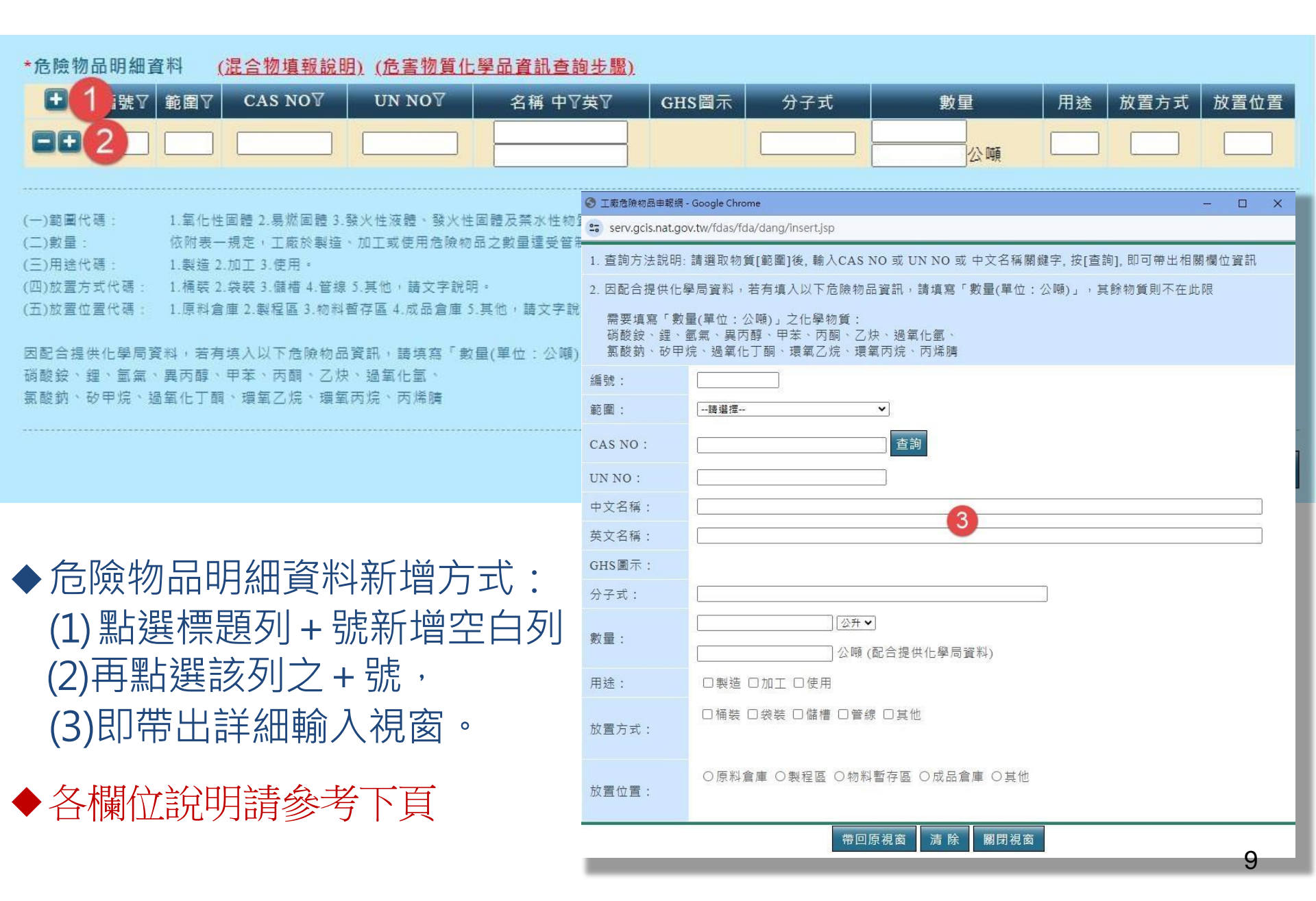

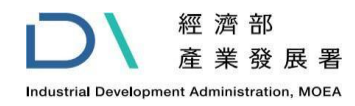

# 2-1申報作業-危險物品明細資料(6/7)

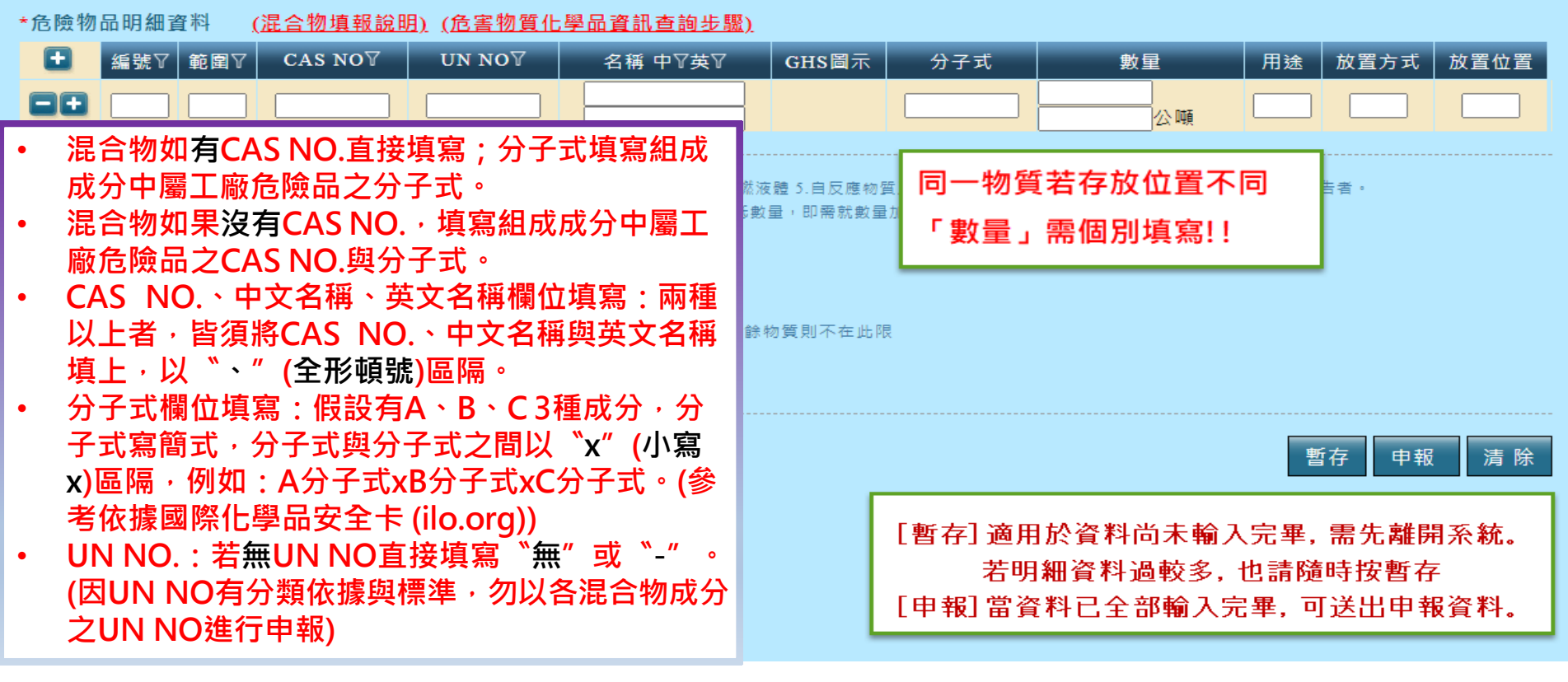

說明:(1)編號:為連結至工廠危險物品配置圖相關放置位置之編號代碼(可自行依不同物質種類排序)

- (2)範圍:1.氧化性固體 2.易燃固體 3.發火性液體、發火性固體及禁水性物質 4.易燃液體 5.自反應物質及有機過氧化物 6.氧化性液體 7.其他經中央主管機關公告者。
- (3) 數量:依附表一規定,工廠於製造、加工或使用危險物品之數量達受管制之最低數量,即須就數量加以確認後填入本欄位並註明單位(公斤或公升)。
- (4) 用途代碼: 1. 製造 2. 加工 3. 使用。
- (5) 放置方式代碼: 1.桶裝 2.袋裝 3.儲槽 4.管線 5.其他,請文字說明。
- (6) 放置位置代碼: 1.原料倉庫 2.製程區 3.物料暫存區 4.成品倉庫 5.其他, 請文字說明。

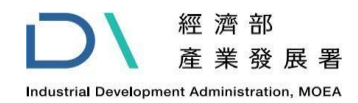

# 2-1申報作業-危險物品明細資料(7/7)

| *危險物品明細資料 ( <u>混合物填報說明)(危害物質化學品資訊查詢步驟)</u>                                                                                                    |                                                                                                    |                                      |                         |                                   |                                 |                       |     |      |      |
|----------------------------------------------------------------------------------------------------|----------------------------------------------------------------------------------------------------|--------------------------------------|-------------------------|-----------------------------------|---------------------------------|-----------------------|-----|------|------|
| -                                                                                                    | ● 編號7 範圍7                                                                                                    | $CAS NO \mathbb{Y} UN NO \mathbb{Y}$ | 名稱 中♡英♡                 | GHS圖示                             | 分子式                             | 數量                    | 用途  | 放置方式 | 放置位置 |
| 0                                                                                                    | 8A-1F 4                                                                                                    | 67-64-1 1090                         | 丙酮<br>ACETONE           | ۵ ۵ 🔅                             | C <sub>3</sub> H <sub>6</sub> O | 48公升<br>0.03792<br>公吨 | į 3 | 1    | 3    |
| 🕙 工廠危險物品申報網 -                                                                                                    | Google Chrome                                                                                                    |                                      |                         |                                   |                                 | - 🗆 X                 | 3   | 1,3  | 3    |
| a https://serv.gcis                                                                                                    | .nat.gov.tw/fdas/fda/dang                                                                                                    | /insert.jsp                          |                         |                                   |                                 |                       | 3   | 1,3  | 3    |
| <ol> <li>1. 查詢方法說明:</li> <li>2. 因配合提供化學</li> </ol>                                                                                                    | 請選取物質[範圍]後, 輸<br>學局資料,若有填入以下                                                                                                    | i入CAS NO 或 UN NO 耳<br>危險物品資訊,請填寫     | 或 中文名稱關鍵字,<br>「數量(單位:公噸 | 按[查詢], 即回<br>)」 <sup>,</sup> 其餘物質 | 丁帶出相關欄<br>則不在此限                 | 位資訊                   | 3   | 1,3  | 3    |
| 需要填寫「數量(單位:公噸)」之化學物質:<br>硝酸銨、鋰、氫氣、異丙醇、甲苯、丙酮、乙炔、過氧化<br>氯酸鈉、砂甲烷、過氧化丁酮、環氧乙烷、環氧丙烷、可加<br>氯酸鈉、砂甲烷、過氧化丁酮、環氧乙烷、環氧丙烷、可加<br>氯酸鈉、砂甲烷、過氧化丁酮、環氧乙烷、環氧丙烷、可加<br>氯酸鈉、砂甲烷、過氧化丁酮、環氧乙烷、環氧丙烷、可加<br>氯酸鈉、砂甲烷、過氧化丁酮、環氧乙烷、環氧丙烷、可加<br>氯酸鈉、砂甲烷、過氧化丁酮、環氧乙烷、環氧丙烷、可加<br>氯酸鈉、砂甲烷、過氧化丁酮、環氧乙烷、環氧丙烷、可加<br>氯酸鈉、砂甲烷、過氧化丁酮、環氧乙烷、環氧丙烷、可加<br>氯酸鈉、砂甲烷、過氧化丁酮、環氧乙烷、環氧丙烷、可加<br>氯酸鈉、砂甲烷、過氧化丁酮、 |                                                                                                    |                                      |                         |                                   |                                 |                       |     |      |      |
| 編號:                                                                                                    | 8A-1F-L1400030 除了需填寫單位為「公升」或「公斤」之數量, □                                                                                                    |                                      |                         |                                   |                                 |                       |     |      |      |
| 範圍:                                                                                                    | 易燃液體                                                                                                    | ~                                    | 24 III - 32 mg - 1      | 2. mg 1 24 - 18 1                 | ~ MAR                           |                       |     | _    |      |
| CAS NO :                                                                                                    | 67-64-1                                                                                                    | 查詢 3                                 |                         |                                   |                                 |                       | 3   | 1,3  | 3    |
| UN NO :                                                                                                    | 1090                                                                                                    | 物質資料                                 |                         |                                   |                                 | ×                     | 3   | 3    | 3    |
| 中文名稱:                                                                                                    | CAS_NO         UNNO         中文名稱         英文名稱           67-64-1         1090         丙酮/二甲基酮/二甲基酮/二甲酮/醋酮/木酮         Acetone         3         3         3                    |                                      |                         |                                   |                                 |                       |     |      |      |
| 英文名稱:                                                                                                    | ACETONE         67-64-1         1090         内側         Acetone           67-64-1         1090         丙酮/二甲基酮/二甲基酮/二甲酮/醋酮/木酮         Aceton         3         1,3         3 |                                      |                         |                                   |                                 |                       |     |      |      |
| GHS圖示:                                                                                                    |                                                                                                    |                                      |                         |                                   |                                 |                       |     |      |      |
| 分子式:     C3H6O     若未帶出分子式·請自行輸入     3     1     3                                                                                                    |                                                                                                    |                                      |                         |                                   |                                 |                       |     |      |      |
|                                                                                                    | 8B-1F 4                                                                                                    | NA 1219                              | 廢異丙醇                    |                                   | 混合物                             | 2400公升                | 3   | 1    | 3    |
|                                                                                                    |                                                                                                    |                                      |                         |                                   |                                 |                       |     |      |      |

 ◆ 可使用CAS NO、UN NO、中文名稱關鍵字、英文名稱任一關鍵字,進行按[查詢], 若僅有一筆化學物質則自動帶入,若為多筆請自行點選後帶入,其它各項欄位填妥後 按下 [帶回原視窗]。

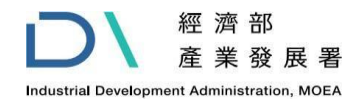

# 2-2歷史資料查詢(1/1)

| ✓<br>中華民國総<br>T<br>一<br>一<br>一<br>一<br>一<br>一<br>一<br>一<br>単<br>氏<br>国<br>総<br>一<br>本<br>日<br>一<br>二<br>の<br>に<br>の<br>に<br>の<br>し<br>の<br>に<br>の<br>し<br>の<br>し<br>の<br>し<br>の<br>し<br>の<br>し<br>の<br>し<br>の<br>の<br>の<br>の<br>に<br>の<br>し<br>の<br>の<br>の<br>の<br>に<br>の<br>し<br>の<br>の<br>の<br>の<br>に<br>の<br>の<br>の<br>の<br>に<br>の<br>の<br>の<br>の<br>に<br>の<br>の<br>の<br>の<br>の<br>の<br>の<br>の<br>の<br>の<br>の<br>の<br>の | 空濟<br>fairs.R( | 部。    |                                      |             |            | 合回首更      |
|----------------------------------------------------------------------------------------------------|----------------|-------|--------------------------------------|-------------|------------|-----------|
|                                                                                                    |                |       |                                      |             |            | 版面控制: 🚺 🔽 |
| E ±                                                                                                    | P              | 歷史查詢  | 與下載                                  |             |            |           |
| ♀ 您好!                                                                                                    |                | 申報期數  | 事業單位名稱                               | 單位主管職:      | 稱姓名 電子郵件地址 | 聯絡電話      |
| ➡ 申報作業                                                                                                    | 1              | 11301 | 台灣                                   |             |            |           |
| → 歷史查詢與下載                                                                                                    | 2              | 11301 | 台灣                                   |             |            |           |
| → 工商憑證授權                                                                                                    | 3              | 11301 | 台灣                                   |             |            |           |
| ➡ 工業局法規綱站                                                                                                    | 4              | 11301 | 台灣                                   |             |            |           |
| ~ 工术内/公布的站                                                                                                    | 5              | 11301 | 台灣                                   |             |            |           |
| ➡ 各単位建給力式                                                                                                    | 6              | 11301 | 台灣                                   |             |            |           |
|                                                                                                    | 7              | 11301 | 台灣                                   |             |            |           |
|                                                                                                    | 8              | 11301 | 台灣                                   |             |            |           |
|                                                                                                    | 9              | 11301 | 台灣                                   |             |            |           |
|                                                                                                    | 10             | 11301 | 台灣                                   |             |            |           |
| 諮詢専線:412-1166                                                                                                    |                |       | 點選工廠名稱可查看該<br>並提供Excel檔 <sup>-</sup> | 次申報明細<br>下載 |            |           |

 ◆ 點選 [ 歴史查詢與下載 ] , 可查看事業主體憑證之歷次申報明細。
 ◆ 點選某一筆 [ 事業單位名稱 ] 即可展開該期申報資料及明細, 右下方會顯示 [ 下載 ] 按鈕供下載所申報之資料(Excel檔)。

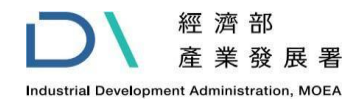

# 2-3 工商憑證授權(1/4)

| 本<br>中<br>華<br>民<br>國<br>經<br>Ministry Economic Affe<br>工<br>廠<br>合<br>協<br>物<br>品 | · 濟部<br>alrs.R.O.C                            | 合回首頁      |
|------------------------------------------------------------------------------------|-----------------------------------------------|-----------|
|                                                                                    |                                               | 版面控制: 🚺 💽 |
| (登出)                                                                               | 工商憑證授權 日本 日本 日本 日本 日本 日本 日本 日本 日本 日本 日本 日本 日本 |           |
| ♥ 您好!                                                                              | 以工商憑證(正卡)授權自然人辦理申報                            |           |
| → 歴史査詢與下載                                                                          | 統一編號                                          |           |
| → 工商憑證授權                                                                           | *工商憑證PIN碼                                     |           |
| → 工業局法規網站                                                                          |                                               |           |
| ➡ 各單位連絡方式                                                                          |                                               |           |
|                                                                                    |                                               | 確認清除      |
|                                                                                    |                                               |           |
|                                                                                    |                                               |           |
| 諮詢專線:412-1166                                                                      |                                               |           |
|                                                                                    |                                               |           |

- ◆可使用工商憑證授權給負責申報的人員(如:工廠負責人)使用自然人憑證進行工廠危險物品申報作業。
- ◆ 點選[工商憑證授權] →系統要求輸入工商憑證PIN碼,再次進行身分驗證。

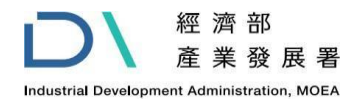

# 2-3 工商憑證授權(2/4)

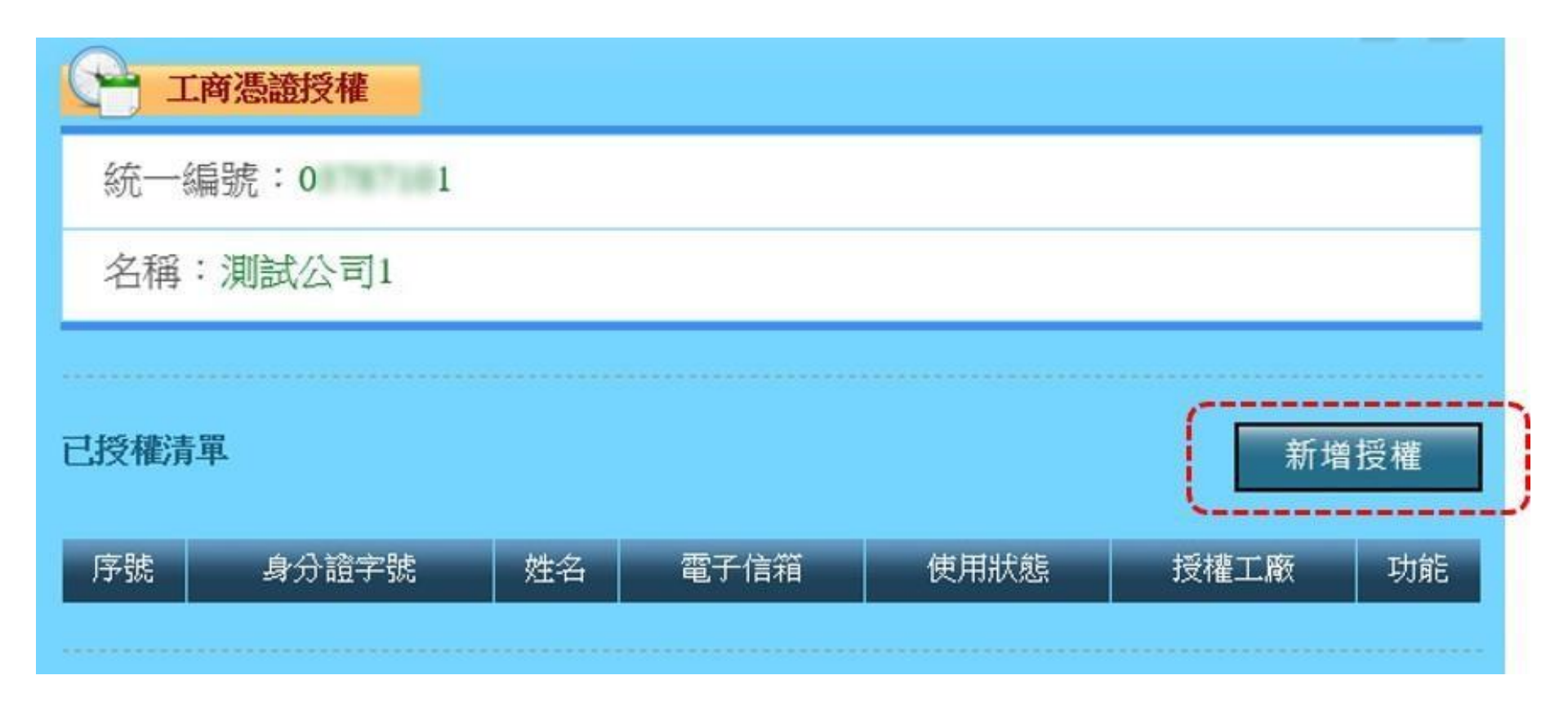

◆身分驗證成功後,系統顯示該工商憑證目前已授權之清單,可點選 [新增授權]以新增欲授權之危險物品申報人員。

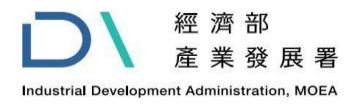

# 2-3 工商憑證授權(3/4)

| 工商憑證授權 |                                                                                                    |  |  |  |
|--------|----------------------------------------------------------------------------------------------------|--|--|--|
| *身分證字號 | (必須與自然人憑證資料相同)                                                                                                    |  |  |  |
| *姓名    | (必須與自然人憑證資料相同)                                                                                                    |  |  |  |
| *電子信箱  | net(必須與自然人憑證資料相同)                                                                                                    |  |  |  |
| *使用狀態  | ●啟用 ♀停用                                                                                                    |  |  |  |
| *授權工廠  | <ul> <li>□臺</li> <li>□臺</li> <li>○合</li> <li>○音</li> <li>○臺</li> <li>一臺</li> <li>較</li> <li>□臺</li> <li>○臺</li> <li>一臺</li> <li>一遍</li> <li>一遍</li> <li>一遍</li></ul> |  |  |  |
|        | 確認 清除 取消                                                                                                    |  |  |  |

◆輸入欲授權之自然人憑證資料以及可申報之工廠。

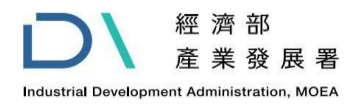

# 2-3 工商憑證授權(4/4)

| 一 工商憑證授格    | <b>#</b>    |        |      |               |
|-------------|-------------|--------|------|---------------|
| 統一編號:0      | )1          |        |      |               |
| 名稱:測試公司     | <u>ज</u> ]1 |        |      |               |
|             |             |        |      |               |
| 已授權清單       |             |        |      | 新增授權          |
| 序號 身分證字號 姓名 | 名 電子信箱      | 使用狀態   | 授權工廠 | 功能            |
| 0 A 3       | Etr         | t 啟用 3 |      | 修改 删除         |
|             |             |        |      |               |
| 运动可代济       | 2 休会師子 立てる  | ちょう    |      | 29 <b>万</b> 治 |

- ◆授權完成後,系統會顯示該工商憑證已授權之自然人憑證清單,可視 需要修改或刪除該授權資料。
- ◆如人員所應申報之工廠有異動,或已不負責申報作業,甚或去職,請 務必設定使用狀態為[停用]或刪除該授權資料。

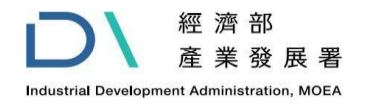

# 2-4 各單位聯絡方式(1/1)

| く<br>中華民國經濟部<br>Ministry Economic Affairs R.O.C |             |                       |           |  |  |  |  |
|-------------------------------------------------|-------------|-----------------------|-----------|--|--|--|--|
| 工廠危險物品                                          |             |                       |           |  |  |  |  |
|                                                 | 1. TE TRANK |                       | 版面控制: 🗹 🔽 |  |  |  |  |
| 置出                                              | 各單位連絡方式     |                       |           |  |  |  |  |
| ♀ 您好!                                           | 單位名稱        | 聯絡方式                  |           |  |  |  |  |
| ➡ 申報作業                                          | 苗栗縣政府工商發展處  | 037-559889            |           |  |  |  |  |
| ➡ 歷史查詢與下載                                       | 臺南市政府經濟發展局  | 06-2991111#1805       |           |  |  |  |  |
| → 工商憑證授權                                        | 高雄市政府經濟發展局  | 07-3368333分機3163      |           |  |  |  |  |
| 山 工業民法捐姻社                                       | 桃園市政府經濟發展局  | 03-3322101分機5169、5170 |           |  |  |  |  |
| ▼上未向⊿杭網如                                        | 南投縣政府建設處    | 049-2222106分機1411     |           |  |  |  |  |
| ➡ 各單位建絡方式                                       | 彰化縣政府建設     |                       |           |  |  |  |  |
|                                                 | 臺中市政府經濟     | 最新資訊請以網站上顯示為主         |           |  |  |  |  |
|                                                 | 雲林縣政府建設     |                       |           |  |  |  |  |
|                                                 | 新北市政府經濟發展局  | 02-29603456分機5380     |           |  |  |  |  |
|                                                 | 屏東縣政府城鄉發展處  | 08-7320415分機3315      |           |  |  |  |  |
| 諮詢専線:412-1166                                   | 臺東縣政府建設處    | 089-330727            |           |  |  |  |  |
|                                                 | 臺北市政府產業發展局  | 02-27208889分機6561     |           |  |  |  |  |

◆申報完成一週後,若狀態仍是[已送件],可參考[各單位連絡方式], 洽詢工廠所在地之縣市政府承辦人員。

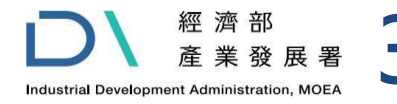

### 3、常見問題及客服資訊(1/8)

問題1:使用工商憑證無法正常登入工廠危險物品申報網,出現簽章驗 證失敗?

Ans.:請先確認工商憑證是否在效期內,或點選工商憑證Q&A,下方有[使用 環境建議與檢測],可點選後進行環境檢測,並依相關指引排除問題。

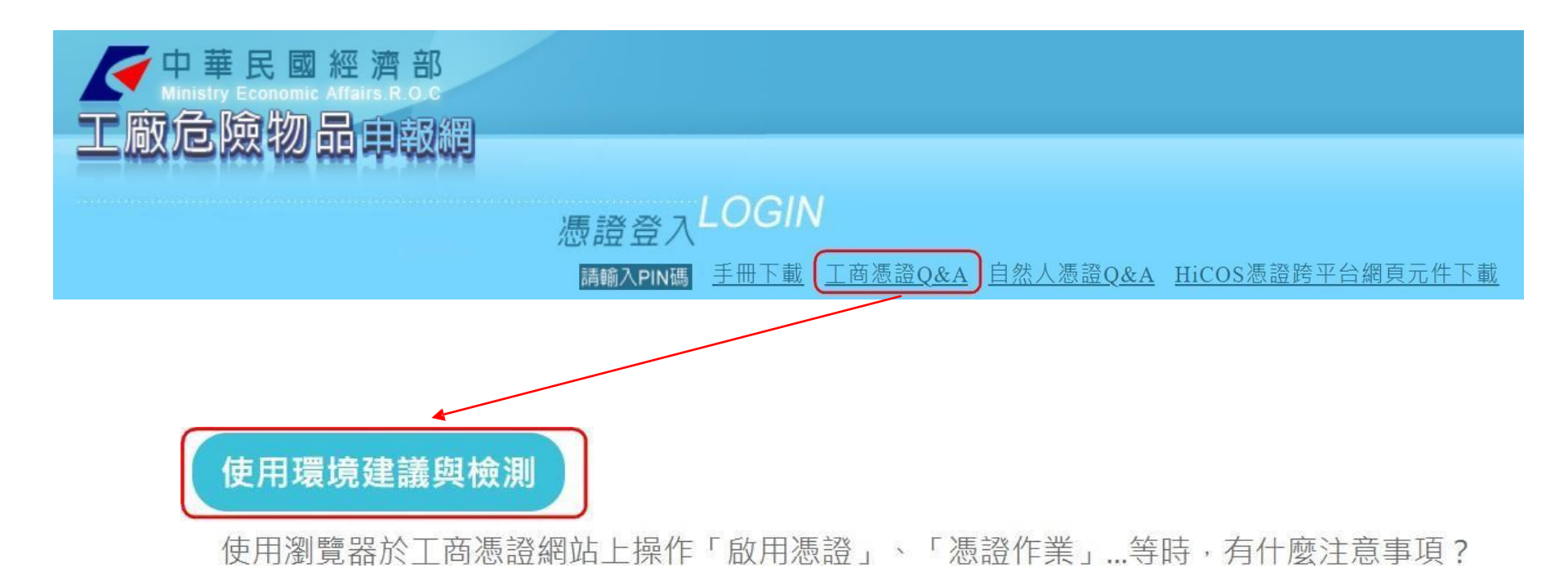

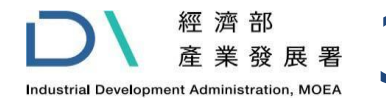

# 3、常見問題及客服資訊(2/8)

#### 問題2:以工商憑證登入後,未顯示欲申報之工廠資料,而是顯示該廠 商之另一家工廠資料?

Ans.:如該廠商設有多家工廠,系統會預先帶入某一家工廠,請透過右上方之下拉選單選取欲申報之工廠,即可帶出該工廠之基本資料並登打需申報之資料。

| 107年01月申報作業      |  |
|------------------|--|
| 申請狀態:已申報         |  |
| 工廠名稱:臺 廠         |  |
| 事業單位地址:#         |  |
| 統一編號:1 5         |  |
| 工廠登記:6 2號        |  |
| 負责人姓名:廖 <b>温</b> |  |
| 產業類別:化學材料製造業     |  |
| 主要產品:合成樹脂、塑膠及橡膠  |  |

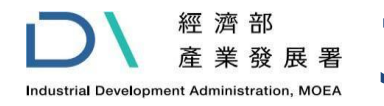

### 3、常見問題及客服資訊(3/8)

問題3:以工商憑證登入後,下拉選單未顯示該工商憑證(統編) 所屬 之某家工廠?

Ans.:可能是該工廠之事業主體統一編號與工商憑證之統一編號不符,可於工廠公示網查詢,確認該工廠顯示之統一編號是否為工商憑證之統編,如不是該統編,請洽該縣市工廠登記承辦人員更正統一編號。如公示顯示之統編與工商憑證之統編一致,請洽一線客服(電話:412-1166分機3)轉給後端人員協助處理。工廠公示資料查詢方法:商工行政服務入口網https://gcis.nat.gov.tw

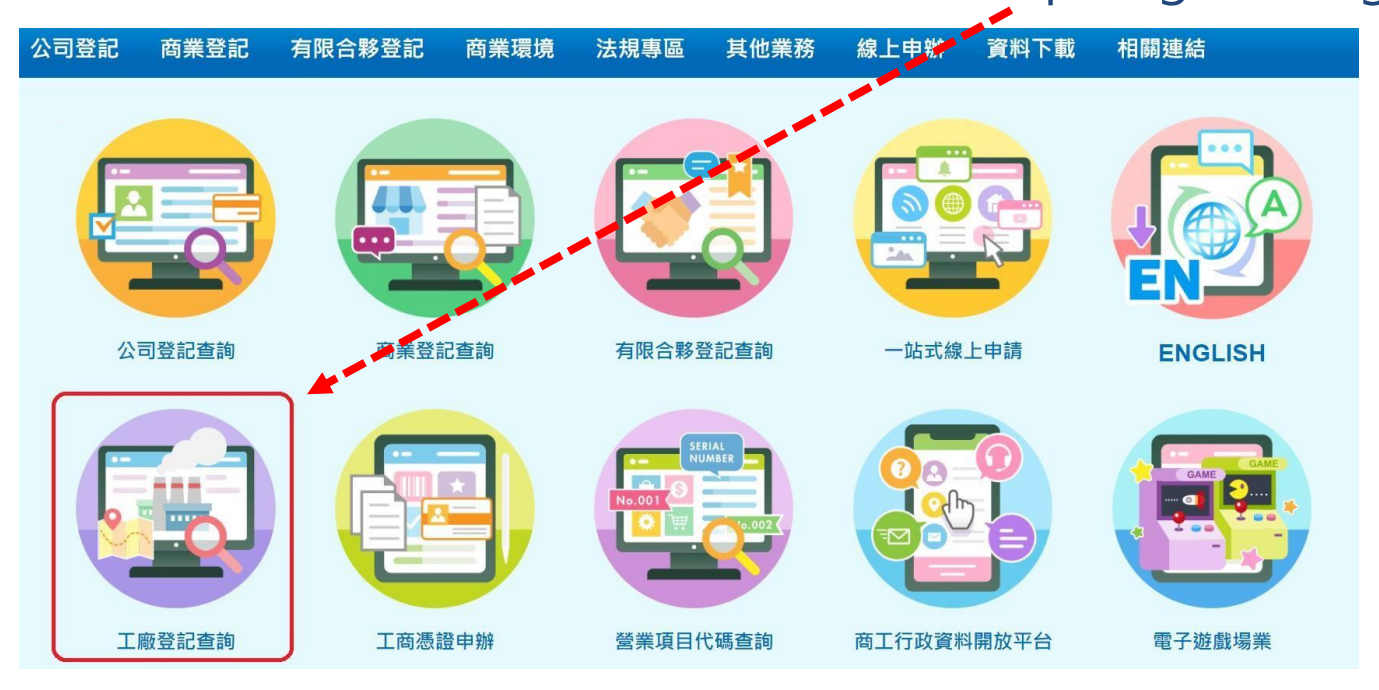

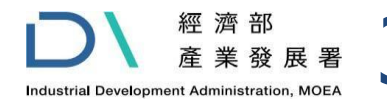

## 3、常見問題及客服資訊(4/8)

# 問題4:工廠已辦理負責人變更登記,但登入申報網時,資料仍顯示舊的負責人?

Ans.:可能該變更案尚未結案,可至工廠公示查詢確認工廠負責人是否已更新,如仍是舊負責人,請連絡該縣市工廠登記承辦人完成該案。如公示查詢顯 示為新負責人,請洽一線客服(電話:412-1166分機3)轉給後端人員協助 處理。

工廠公示資料查詢方法:商工行政服務入口網https://gcis.nat.gov.tw

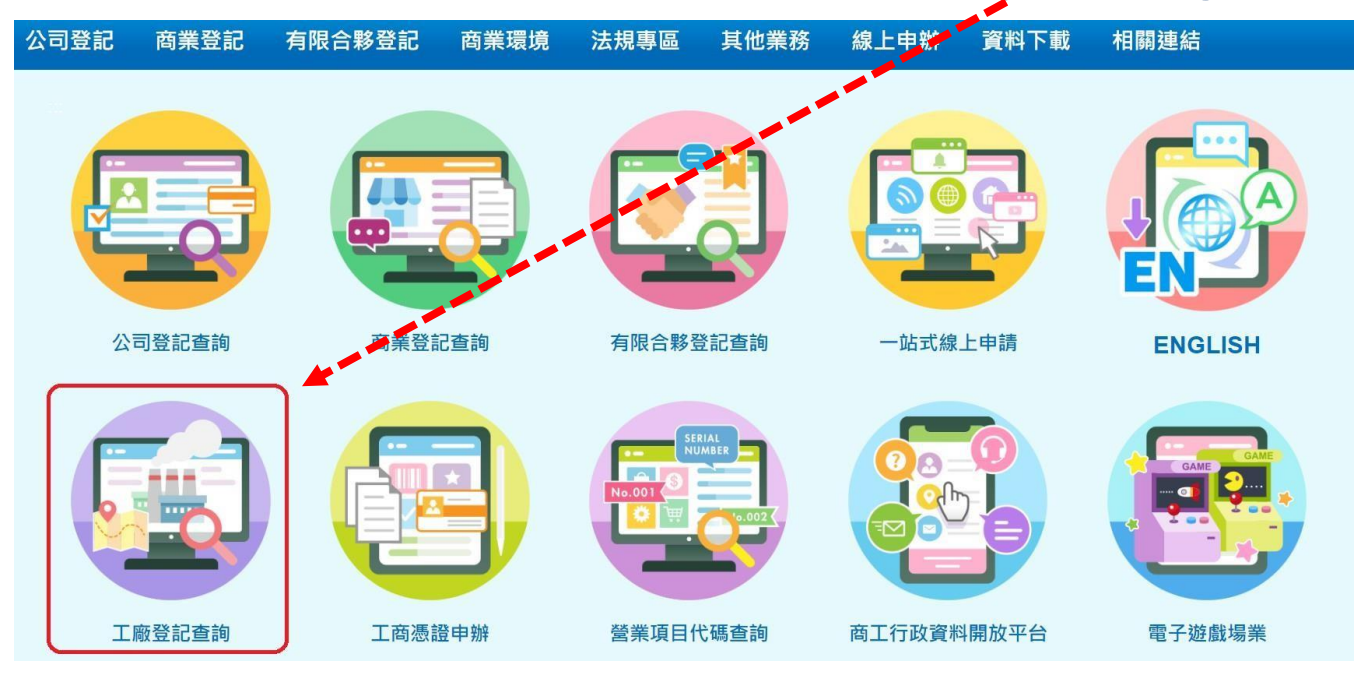

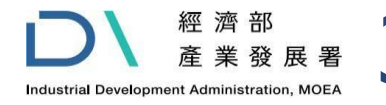

#### 3、常見問題及客服資訊(5/8)

#### 問題5:無法修改已存在之危險物品明細資料?

#### Ans.:請點擊欲修改資料列左方+號,在下方輸入視窗輸入欲修改之資訊,確 認無誤後點擊[帶回原視窗]。

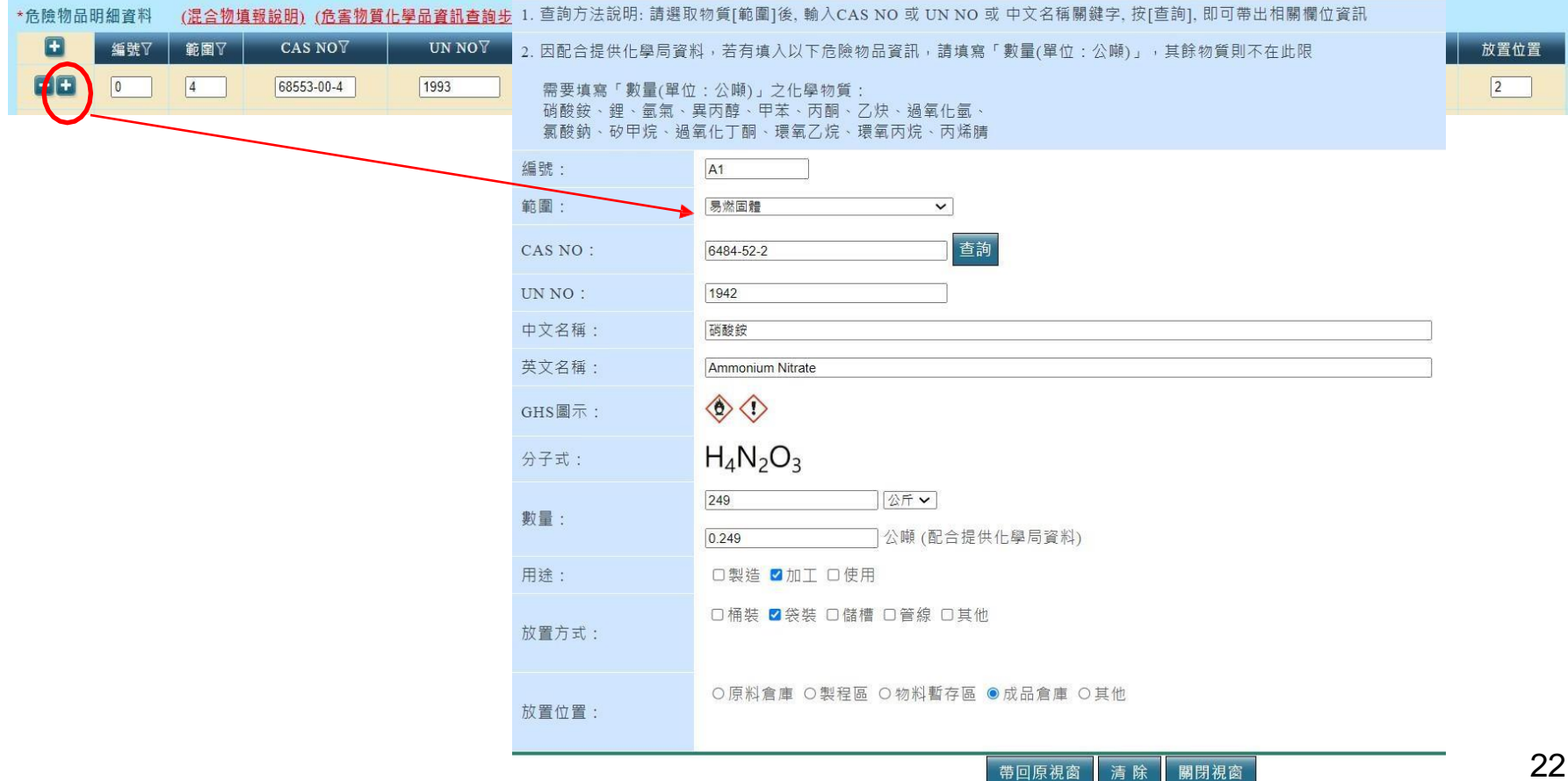

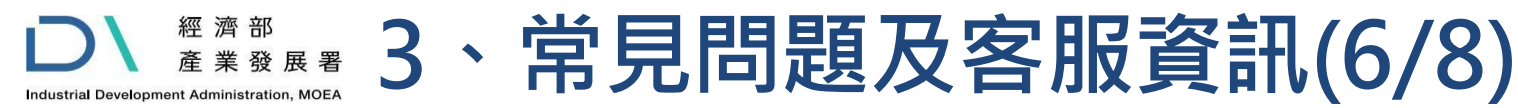

問題6:於操作申報系統時,有時會出現"系統暫時無法回應"?

Ans.:可能當時之電腦連線不穩,造成資料寫入失敗,或者輸入之資料內容有問題,例如電話輸入中文字或物質明細含特殊符號,如單引號等,請修正資料後再重送即可。

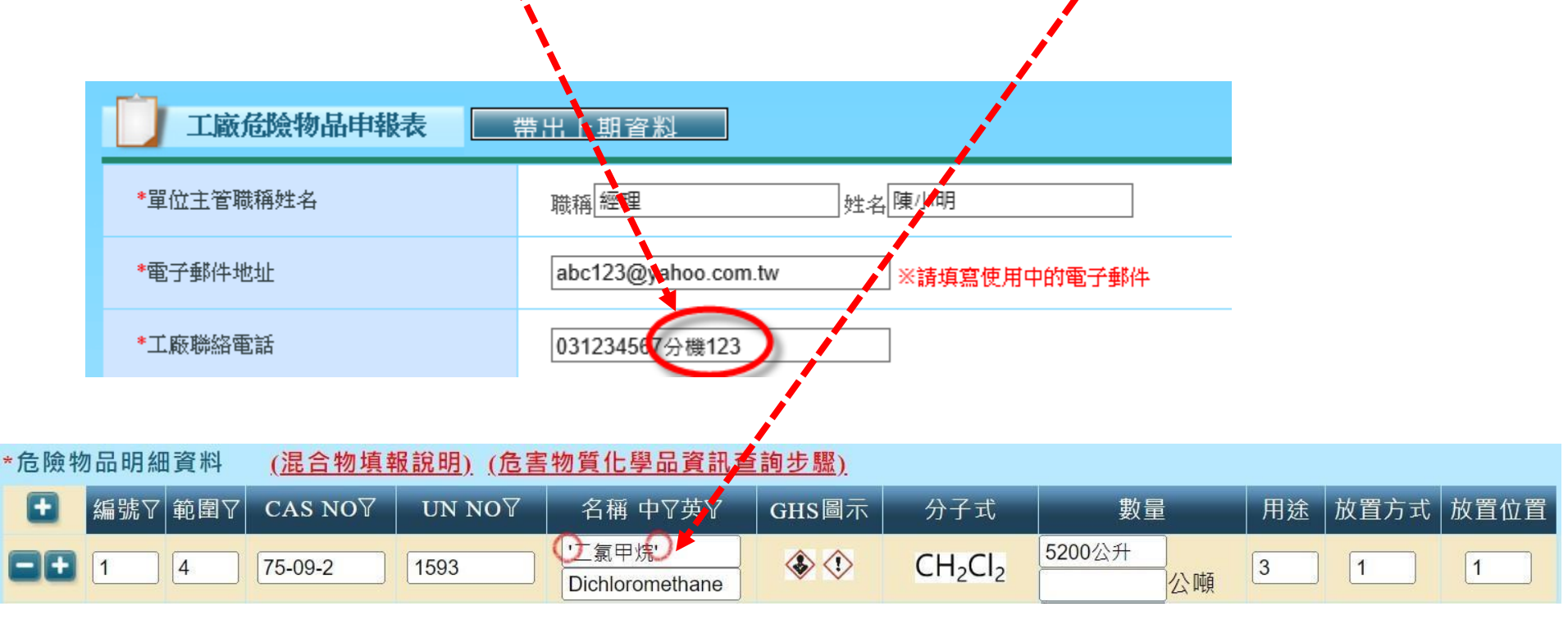

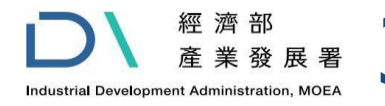

### 3、常見問題及客服資訊(7/8)

問題7:工商憑證授權自然人憑證成功,且自然人憑證尚在有效期,仍 無法正常登入工廠危險物品申報網,出現簽章驗證失敗?

Ans.:可能是憑證元件安裝不完全,請移除舊的元件並重新啟動電腦,再於 申報網首頁下載最新元件並安裝完成後重新登入系統。如重新安裝元件後, 仍出現同樣訊息,可能是工商憑證授權時,所輸入自然人憑證之電子信箱並 非當初申請自然人憑證時所填寫之信箱,請自然人憑證擁有者找出當初申請 自然人憑證之表單,或前往自然入憑證中心查詢當初填寫之信箱,再請授權 者於申報系統內修改授權之人員信箱。

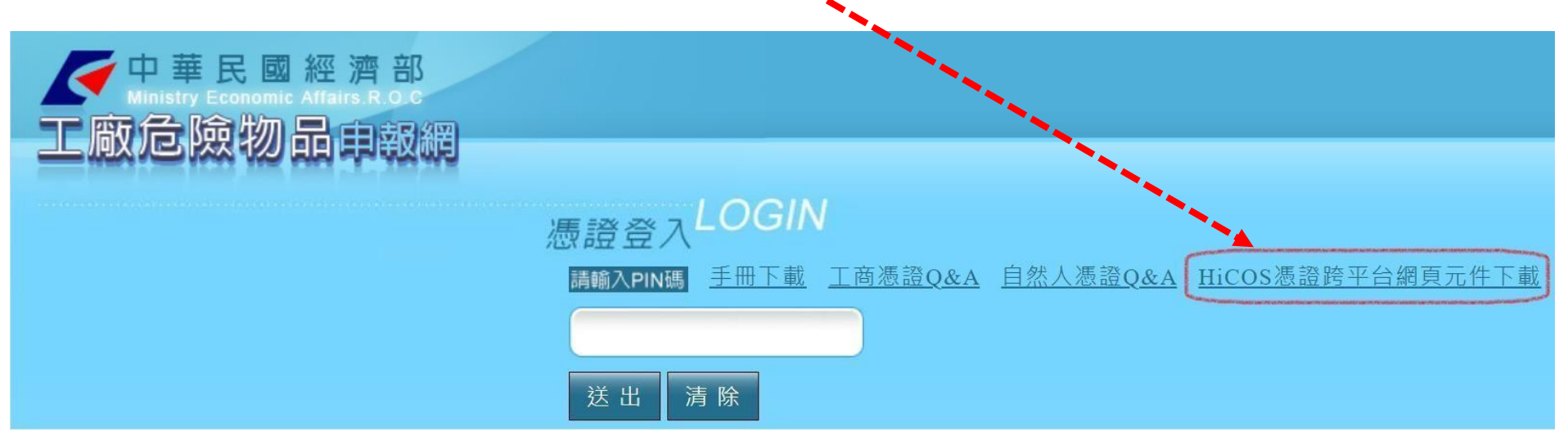

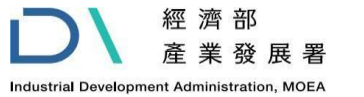

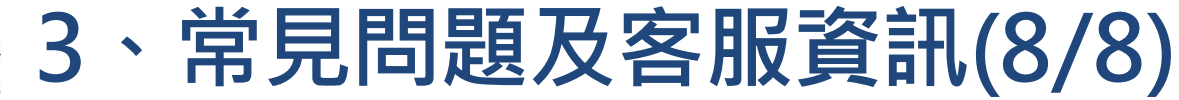

- ◆ 當地電話為七碼或八碼地區(含金門地區) 請撥:412-1166分機3
- ◆ 當地電話號碼為六碼地區,請撥:41-1166分機3
- ◆ 外島(如馬祖,烏坵,東沙,綠島,蘭嶼等地區)及國內行動電
   話,請撥:02-412-1166分機3
- ◆ 國外地區,請撥: 886-(2或4或7)-412-1166分機3

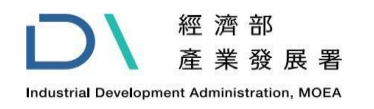

# · 附錄-危險物品配置圖範例

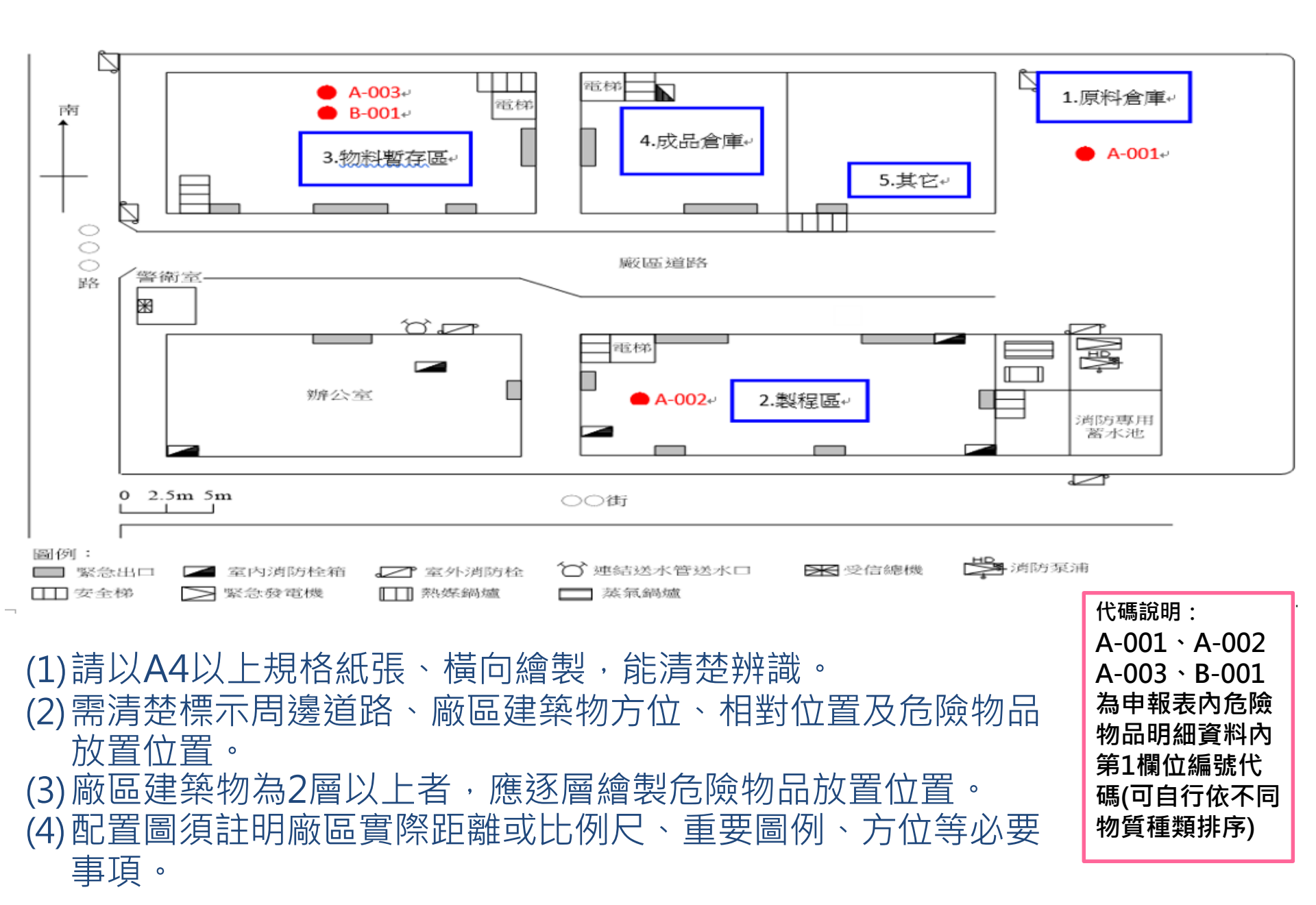

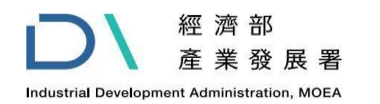

4、附錄-機械設備配置圖範例

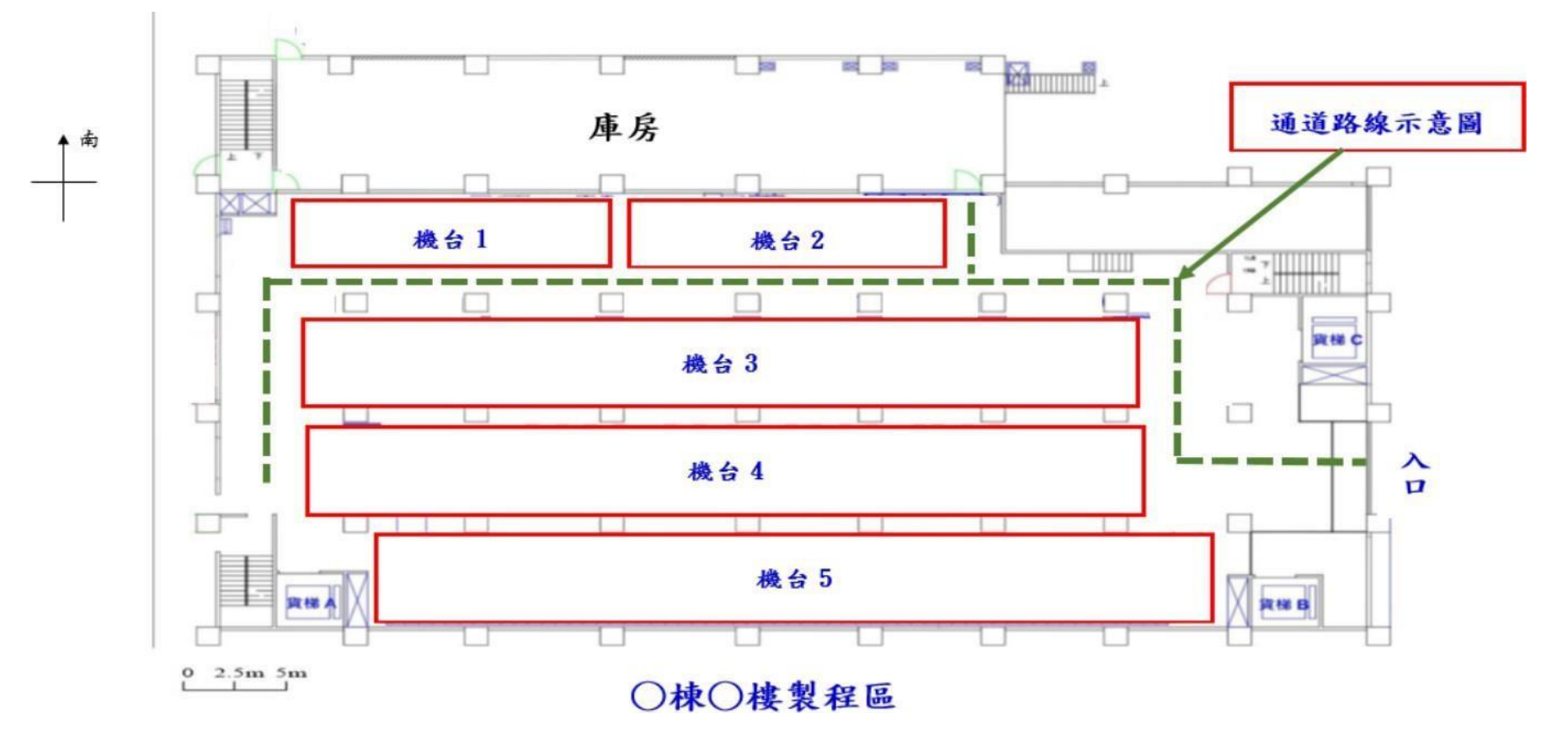

(1) 機械設備:指於建築物內製造、加工或使用之機械設備。

例如:製程區或生產區或作業區等。

(2)請以A4以上規格紙張、橫向繪製,能清楚辨識。

(3)需清楚標示廠區建築物方位、通道路線示意圖、機械設備配置範圍示意圖。(4)廠區建築物2層以上者,逐層通道路線示意圖、機械設備配置範圍示意圖。(5)配置圖須註明廠區實際距離或比例尺、重要圖例、方位等必要事項。